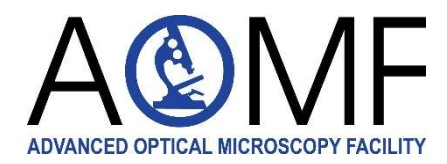

Advanced Optical Microscopy Facility and Wright Cell Imaging Facility University Health Network 101 College St, Room. 15-305 Toronto, ON, CANADA M5G 1L7 www.aomf.ca Princess Margaret Cancer Research Tower (PMCRT) 15<sup>th</sup> floor, Room 15-305, Tel: 416-581-8594 Toronto General Hospital, Max Bell Research Center (MBRC) 4<sup>th</sup> floor, Room MBRC 4R402, Tel: 416-581-8612 Toronto Western Hospital, Krembil Research Institute 7<sup>th</sup> floor, Room 7KD-492, Tel: 416-603-5367

## Getting started with Stratocore booking/billing system Nov 24, 2021

#### **Key features of Stratocore PPMS**

- Combines bookings and billings across UHN core facilities in one system
- Users, PIs, or admins can update their own financial account numbers (FCCs)
- Users may create multiple <u>Projects</u>, and may specify the project for each booking, thereby billing the appropriate grant for that session
- Easily export your usage <u>Statistics</u>
- Report an Incident when a microscope has a problem; Report a Publication to tell us about your success!

| ogin or create Stratocore account                                                                                                    | 1. Browse to <a href="https://ppms.us/uhn/?AOMF">https://ppms.us/uhn/?AOMF</a>                                                                                                    |
|----------------------------------------------------------------------------------------------------|----------------------------------------------------------------------------------------------------|
| C https://ppms.us/uhn/?AOMF                                                                                                    | <u>ት</u>                                                                                                    |
| <b>UHN</b><br>Research &<br>Innovation<br>Cores                                                                                                    | PPMS for the Advanced Optical Microscopy<br>Facility - AOMF ~                                                                                                    |
| Home Account creation request Schedules Stati                                                                                                    | stics Logout                                                                                                    |
| Login with your UHN credentials (for<br>Login with your PPMS credentials (for                                                                                                    | 2. If you use Stratocore for another<br>UHN Core (BHPC, PMGC, STTARR,<br>DATA, UHNCommon, PMFlow) login<br>here. (UHN users: your login is<br>"uhnresearch\username" OR<br>"username@uhnresearch.ca" |
| <ul> <li>If you do not have an account yet, you can fill in a user acc</li> <li>If you cannot login or have any trouble please contact: AO</li> <li>This core facility management system is also used by othe</li> </ul> | count creation request<br>MF facility, email:mark.luguya@uhnresearch.ca, phone:437-335-1523<br>er core facilities. Change core facility.                                                             |
|                                                                                                    | 3. If you do not have a UHN Stratocore account,                                                                                                    |

click here. Requests must be approved by an administrator (typical turnaround time 24 hours)

### **Request access or training**

| U                                                                | HN                                                                          | HN Research & PPMS for the Advanced Optical Microscopy F<br>Cores AO |                                                 |                    |                                |                                     |                                             |                                | oscopy Facility        |                               |
|------------------------------------------------------------------|-----------------------------------------------------------------------------|----------------------------------------------------------------------|-------------------------------------------------|--------------------|--------------------------------|-------------------------------------|---------------------------------------------|--------------------------------|------------------------|-------------------------------|
| ome Book                                                         | Order                                                                       | Request                                                              | Documents                                       | Schedules          | Statistics                     | Reports                             | Publications                                | Profile                        | Logout                 |                               |
| ome                                                              |                                                                             |                                                                      |                                                 |                    |                                |                                     | Current use                                 | er: Luguya Mar                 | rk (regular user vi    | ew) restore administrator vie |
| Book a syste                                                     | em:                                                                         |                                                                      |                                                 |                    |                                | Order a se                          | rvice or a con                              | sumable                        | e.                     |                               |
| You cannot book                                                  | any system in                                                               | this facility. D                                                     | o you want to mak                               | e a training reque | est?                           | Services/co                         | onsumables avail                            | able:                          | ~                      | order                         |
| Make a new                                                       | request:                                                                    | request                                                              | a training                                      |                    | 4. Initia<br>calenda<br>should | lly you w<br>ar. Both<br>click "ree | vill not have<br>new and ex<br>quest a trai | e access<br>kisting /<br>ning" | s to any k<br>AOMF use | oooking<br>ers                |
| Please report<br>This is very in<br>renewals, so t<br>Report a p | ublicatio<br>any publicatio<br>portant for u<br>hanks in adva<br>ublication | n<br>on that used A<br>s when we sut<br>ince for your h              | OMF resources.<br>omit grant applicati<br>help! | ions or grant      |                                | Orders No new                       | s - New<br>orders on this core.             |                                |                        |                               |
| 1                                                                |                                                                             |                                                                      |                                                 |                    |                                | <u>Orders</u>                       | - Accepted                                  |                                |                        |                               |
| My Project                                                       | <mark>ts</mark><br>n this core.                                             |                                                                      |                                                 |                    |                                | Ouote                               | S<br>quotes on this core.                   |                                |                        |                               |
| Report an                                                        | Incident                                                                    |                                                                      |                                                 |                    |                                | My Or                               | daa Waxaan                                  |                                |                        |                               |

| Training Requests                                                                                                    |                                                                                                 |
|----------------------------------------------------------------------------------------------------|-------------------------------------------------------------------------------------------------|
| Please select one of the following forms:                                                                                                    |                                                                                                 |
| <ul> <li>Option 1: Request Instrument Access (Existing AOMF Users Only)</li> <li>Option 2: AOMF New User Form</li> </ul>                              | 5. Existing users choose Option 1. Review our updated Policies document; then tell us which     |
| Training activity                                                                                                    | microscopes you have already been trained on.                                                   |
| There is(are) currently 2 pending request(s) for training in this core facility (training requests may be processed simultaneously by the core staff) | New Users choose Option 2. Review our Policies document and fill out details about your samples |

### Booking a microscope

| ome                                                                                                    |                                                                                                    |                                                                                                    |                                                           |                 |                                                         |                                                                                            |                                                                 |                                                 |                                     |  |  |
|----------------------------------------------------------------------------------------------------|----------------------------------------------------------------------------------------------------|----------------------------------------------------------------------------------------------------|-----------------------------------------------------------|-----------------|---------------------------------------------------------|--------------------------------------------------------------------------------------------|-----------------------------------------------------------------|-------------------------------------------------|-------------------------------------|--|--|
| Book a sy                                                                                                    | ystem:                                                                                                    |                                                                                                    |                                                           |                 | Order a                                                 | servi                                                                                      | ce or a coi                                                     | nsumable:                                       |                                     |  |  |
| Systems available:                                                                                                    |                                                                                                    |                                                                                                    |                                                           |                 | Services/consumables available:                         |                                                                                            |                                                                 |                                                 |                                     |  |  |
| Systems a                                                                                                    | available:                                                                                                    |                                                                                                    |                                                           |                 | 6 From th                                               |                                                                                            | moscroo                                                         | n chooso an i                                   | nctrumont                           |  |  |
| Krembil s                                                                                                    | site                                                                                                    |                                                                                                    |                                                           |                 | from the <b>S</b>                                       | Svstei                                                                                     | ms availa                                                       | i <b>ble</b> drop-dow                           | n list. If the                      |  |  |
| Confocal - Zeiss LSM880 (KDT 7KD-492)                                                                                                    |                                                                                                    |                                                                                                    |                                                           |                 | microscope you want to use is not shown, see #4         |                                                                                            |                                                                 |                                                 |                                     |  |  |
| Image /                                                                                                    | Analysis - IQ_                                                                                                    | WCIF (KDT 7KD-492                                                                                                    | 2)                                                        |                 | above.                                                  |                                                                                            |                                                                 |                                                 |                                     |  |  |
| Widefie                                                                                                    | eld - Zeiss Axio                                                                                                    | oObserver WCIF (KD                                                                                                    | T 7KD-492)                                                |                 |                                                         |                                                                                            |                                                                 |                                                 |                                     |  |  |
| PMCRT s                                                                                                    | site                                                                                                    | 1700 (DMCDT 15 60)                                                                                                    | 5)                                                        |                 | ⊡ Ord                                                   | lers - N                                                                                   | lew                                                             |                                                 |                                     |  |  |
| Please rep                                                                                                    | port any publica                                                                                                    | tion that used AOMF re                                                                                                    | sources.                                                  | J               | _ No n                                                  | new orde                                                                                   | rs on this core                                                 |                                                 |                                     |  |  |
| This is ver                                                                                                    | rv important for                                                                                                    | us when we submit gra                                                                                                    | ant application                                           | is or           |                                                         |                                                                                            |                                                                 |                                                 |                                     |  |  |
|                                                                                                    |                                                                                                    |                                                                                                    |                                                           |                 |                                                         |                                                                                            |                                                                 |                                                 |                                     |  |  |
| embil si                                                                                                    | ite Confo                                                                                                    | cal - Zeiss LSN                                                                                                    | /1880 (KD                                                 | <b>DT 7KD-4</b> | 92)                                                     |                                                                                            | Peak h                                                          | ours: Monday-Frid                               | ay from 9:00 to 17:                 |  |  |
|                                                                                                    |                                                                                                    |                                                                                                    | 2003                                                      |                 |                                                         |                                                                                            | Charge                                                          | rate for peak hou                               | rs: 30/h<br>55/h                    |  |  |
| stems avai                                                                                                    | ilable:                                                                                                    |                                                                                                    | ~                                                         |                 |                                                         |                                                                                            | Charge                                                          | rate otherwise: 25                              |                                     |  |  |
| eek 47, 1                                                                                                    | from the                                                                                                    | <b>22/11/2021 to</b>                                                                                                    | the 28/                                                   | /11/2021        | 7. Your                                                 | rates                                                                                      | for this in                                                     | nstrument are                                   | shown here.                         |  |  |
| stems avai<br>eek 47, 1<br>evious weel<br>ancial ac                                                                                                    | ilable:<br>from the<br>k] [current w<br>count #: 7                                                                               | <b>22/11/2021 tc</b><br>eek] [next week] [ot<br>39253001                                                                                             | the 28/                                                   | 11/2021         | 7. Your<br>Really                                       | rates<br>quest a                                                                           | for this in<br>a financial a                                    | nstrument are<br>ccount number                  | shown here.                         |  |  |
| eek 47, 1<br>evious weel<br>ancial ac                                                                                                    | ilable:<br>from the<br>k] [current w<br>ccount #: 7<br>Monday<br>/11/2021                                                        | 22/11/2021 tc<br>eek] [next week] [ot<br>39253001<br>Tuesday<br>23/11/2021                                                                           | the 28/<br>ther week]<br>Wednesc<br>24/11/20              | day             | <b>7. Your</b><br><b>~</b> Re<br>Thursday<br>25/11/2021 | rates<br>quest a                                                                           | for this in<br>a financial a<br>Friday<br>5/11/2021             | ccount number<br>Saturday<br>27/11/2021         | shown here.<br>Sunday<br>28/11/2021 |  |  |
| eek 47, 1<br>evious weel<br>ancial ac                                                                                                    | ilable:<br>from the<br>k] [current w<br>count #: 7<br>Vonday<br>/11/2021                                                         | 22/11/2021 tc<br>eek] [next week] [ot<br>39253001<br>Tuesday<br>23/11/2021                                                                           | Wednesc<br>24/11/20                                       | day             | 7. Your<br>Real<br>Thursday<br>25/11/2021               | rates<br>quest a                                                                           | for this in<br>a financial a<br>Friday<br>6/11/2021             | ccount number Saturday 27/11/2021               | shown here.                         |  |  |
| eek 47, 1<br>evious weel<br>ancial ac                                                                                                    | ilable:<br>from the<br>k] [current w<br>count #: 7<br>Monday<br>/11/2021                                                         | <b>22/11/2021 tc</b><br>eek] [next week] [ot<br>39253001<br>Tuesday<br>23/11/2021                                                                    | wednesc<br>24/11/20                                       | day<br>021      | 7. Your<br>Real<br>Thursday<br>25/11/2021               | rates<br>quest a                                                                           | for this in<br>a financial a<br>Friday<br>5/11/2021             | ccount number Saturday 27/11/2021               | shown here.                         |  |  |
| eek 47, 1<br>evious weel<br>ancial ac<br>22/<br>7:30<br>8:30<br>8:30<br>8:30<br>8:30<br>8:30<br>8:30<br>8:30<br>8                                                                                                    | ilable:<br>from the<br>k] [current w<br>count #: 7<br>Monday<br>/11/2021<br>8. Choose                                            | 22/11/2021 to<br>eek] [next week] [ot<br>39253001<br>Tuesday<br>23/11/2021                                                                           | wednesc<br>24/11/20                                       | day<br>021      | 7. Your<br>~ Re-<br>Thursday<br>25/11/2021              | quest a                                                                                    | for this in<br>a financial a<br>Friday<br>5/11/2021             | ccount number Saturday 27/11/2021               | shown here.                         |  |  |
| eek 47, 1<br>evious weel<br>ancial ac                                                                                                    | ilable:<br>from the<br>k] [current w<br>count #: 7<br>Monday<br>/11/2021<br>8. Choose<br>book. Onl                               | 22/11/2021 to<br>eek] [next week] [ot<br>39253001<br>Tuesday<br>23/11/2021<br>the times you<br>y 30min incren                                        | Wednesc<br>24/11/20<br>wish to<br>nents                   | day<br>221      | 7. Your<br>Real<br>Thursday<br>25/11/2021               | quest a                                                                                    | for this in<br>a financial a<br>Friday<br>5/11/2021             | ccount number Saturday 27/11/2021               | Shown here.<br>Sunday<br>28/11/2021 |  |  |
| stems avail<br>eek 47, 1<br>evious weel<br>ancial ac<br>22/<br>7:30<br>8:30<br>8:30<br>8:30<br>8:30<br>8:30<br>8:30<br>8:30<br>8                                                                                                    | ilable:<br>from the<br>k] [current w<br>count #: 7<br>Monday<br>/11/2021<br>8. Choose<br>book. Onl<br>are availab                | 22/11/2021 to<br>eek] [next week] [ot<br>39253001<br>Tuesday<br>23/11/2021<br>the times you<br>y 30min incren<br>ole. Please res                     | Wednesc<br>24/11/20<br>wish to<br>nents<br>pect           | day<br>21       | 7. Your<br>Re-<br>Thursday<br>25/11/2021                | rates                                                                                      | for this in<br>a financial a<br>Friday<br>5/11/2021             | nstrument are ccount number Saturday 27/11/2021 | Sunday<br>28/11/2021                |  |  |
| eek 47, 1<br>evious weel<br>ancial ac<br>%22/<br>%30<br>%30<br>%30<br>%30<br>%30<br>%30<br>%30<br>%30<br>%30<br>%30                                                                                                    | ilable:<br>from the<br>k] [current w<br>count #: 7<br>Monday<br>/11/2021<br>8. Choose<br>book. Onl<br>are availab<br>AOMF/W(     | 22/11/2021 to<br>eek] [next week] [ot<br>39253001<br>Tuesday<br>23/11/2021<br>the times you<br>y 30min incren<br>ole. Please resp<br>CIF booking pol | Wednesc<br>24/11/20<br>wish to<br>nents<br>pect<br>icies. | day<br>221      | 7. Your<br>~ Real<br>Thursday<br>25/11/2021             | 200<br>200<br>0<br>0<br>0<br>0<br>0<br>0<br>0<br>0<br>0<br>0<br>0<br>0<br>0<br>0<br>0<br>0 | for this in<br>a financial a<br>Friday<br>5/11/2021             | saturday<br>27/11/2021                          | Sunday<br>28/11/2021                |  |  |
| stems avail<br>eek 47, 1<br>evious weel<br>ancial ac<br>22/<br>7:30<br>3:00<br>3:30<br>9:00<br>8:30<br>9:30<br>1:00                                                                                                    | ilable:<br>from the<br>k] [current w<br>count #: 7<br>Monday<br>/11/2021<br>8. Choose<br>book. Onl<br>are availab<br>AOMF/WO     | 22/11/2021 to<br>eek] [next week] [ot<br>39253001<br>Tuesday<br>23/11/2021<br>the times you<br>y 30min incren<br>ole. Please resp<br>CIF booking pol | Wednesc<br>24/11/20<br>wish to<br>nents<br>pect<br>icies. | day<br>021      | 7. Your<br>Real<br>Thursday<br>25/11/2021               | rates                                                                                      | for this in<br>a financial a<br>Friday<br>5/11/2021             | nstrument are ccount number Saturday 27/11/2021 | Sunday<br>28/11/2021                |  |  |
| stems avail<br>eek 47, 1<br>evious weel<br>ancial ac<br>22/<br>7:30<br>3:30<br>3:30<br>3:30<br>3:30<br>3:30<br>3:30<br>2:00<br>2:30<br>2:3                                                                                                    | ilable:<br>from the<br>k] [current w<br>count #: 7<br>Monday<br>/11/2021<br>8. Choose<br>book. Onl<br>are availal<br>AOMF/WO     | 22/11/2021 to<br>eek] [next week] [ot<br>39253001<br>Tuesday<br>23/11/2021<br>the times you<br>y 30min incren<br>ole. Please resp<br>CIF booking pol | Wednesc<br>24/11/20<br>wish to<br>nents<br>pect<br>icies. | day<br>221      | 7. Your<br>Real<br>Thursday<br>25/11/2021               | rates                                                                                      | for this in<br>a financial a<br>Friday<br>5/11/2021             | saturday<br>27/11/2021                          | Sunday<br>28/11/2021                |  |  |
| stems avail<br>eek 47, 1<br>evious weel<br>ancial ac<br>22/<br>2:30<br>0:00<br>2:30<br>2:30<br>2:30<br>2:30<br>2:30<br>2:30                                                                                                    | ilable:<br>from the<br>k] [current w<br>count #: 7<br>Monday<br>/11/2021<br>8. Choose<br>book. Onl<br>are availab<br>AOMF/WO     | 22/11/2021 to<br>eek] [next week] [ot<br>39253001<br>Tuesday<br>23/11/2021<br>the times you<br>y 30min incren<br>ole. Please resp<br>CIF booking pol | Wednesc<br>24/11/20<br>wish to<br>nents<br>pect<br>icies. | day<br>021      | 7. Your<br>Real<br>Thursday<br>25/11/2021               | rates                                                                                      | for this in<br>a financial a<br>Friday<br>5/11/2021             | nstrument are ccount number Saturday 27/11/2021 | Sunday<br>28/11/2021                |  |  |
| stems avail<br>eek 47, 1<br>evious weel<br>pancial ac<br>pancial ac<br>pac<br>pancial ac<br>pancial ac<br>pancial ac<br>pancial ac<br>pancial ac<br>pancia | ilable:<br>from the<br>k] [current w<br>count #: 7<br>Wonday<br>/11/2021<br>8. Choose<br>book. Onl<br>are availal<br>AOMF/WO     | 22/11/2021 to<br>eek] [next week] [ot<br>39253001<br>Tuesday<br>23/11/2021<br>the times you<br>y 30min incren<br>ole. Please resp<br>CIF booking pol | Wednesc<br>24/11/20<br>wish to<br>nents<br>pect<br>icies. | day<br>221      | 7. Your<br>Real<br>Thursday<br>25/11/2021               | rates                                                                                      | for this in<br>a financial a<br>Friday<br>5/11/2021             | saturday<br>27/11/2021                          | Sunday<br>28/11/2021                |  |  |
| stems avail<br>eek 47, 1<br>evious weel<br>aancial ac<br>22/<br>7:30<br>3:00<br>3:30<br>3:30<br>3:30<br>2:30<br>1:00<br>1:30<br>2:30<br>2:30<br>3:30<br>3:30<br>3:30<br>3:30<br>3:30<br>3                                                                                                    | ilable:<br>from the<br>k] [current with:<br>count #: 7<br>Monday<br>/11/2021<br>8. Choose<br>book. Onl<br>are availat<br>AOMF/WO | 22/11/2021 to<br>eek] [next week] [ot<br>39253001<br>Tuesday<br>23/11/2021<br>the times you<br>y 30min incren<br>ole. Please resp<br>CIF booking pol | Wednesc<br>24/11/20<br>wish to<br>nents<br>pect<br>icies. | day<br>021      | 7. Your<br>Ret<br>Thursday<br>25/11/2021                | rates                                                                                      | for this in<br>a financial a<br>Friday<br>5/11/2021             | saturday<br>27/11/2021                          | Sunday<br>28/11/2021                |  |  |
| eek 47, 1<br>evious weel<br>ancial ac<br>x22/<br>7:30<br>3:30<br>3:30<br>3:30<br>2:00<br>2:30<br>1:30<br>2:00<br>2:30<br>3:30<br>3:30<br>3:30<br>4:00                                                                                                    | ilable:<br>from the<br>k] [current w<br>count #: 7<br>Monday<br>/11/2021<br>8. Choose<br>book. Onl<br>are availal<br>AOMF/WO     | 22/11/2021 to<br>eek] [next week] [ot<br>39253001<br>Tuesday<br>23/11/2021<br>the times you<br>y 30min incren<br>ole. Please resp<br>CIF booking pol | Wednesc<br>24/11/20<br>wish to<br>nents<br>pect<br>icies. | day<br>221      | 7. Your<br>Real<br>Thursday<br>25/11/2021               | rates                                                                                      | for this in<br>a financial a<br>Friday<br>5/11/2021<br>9. Click | Saturday<br>27/11/2021                          | Sunday<br>28/11/2021                |  |  |

#### **Ordering Slide Scanning**

Guidelines for Brightfield and Fluorescence Slide Scanning at the AOMF see details

10. Review guidelines for preparing slides

# Home

Current user: Jonkman James

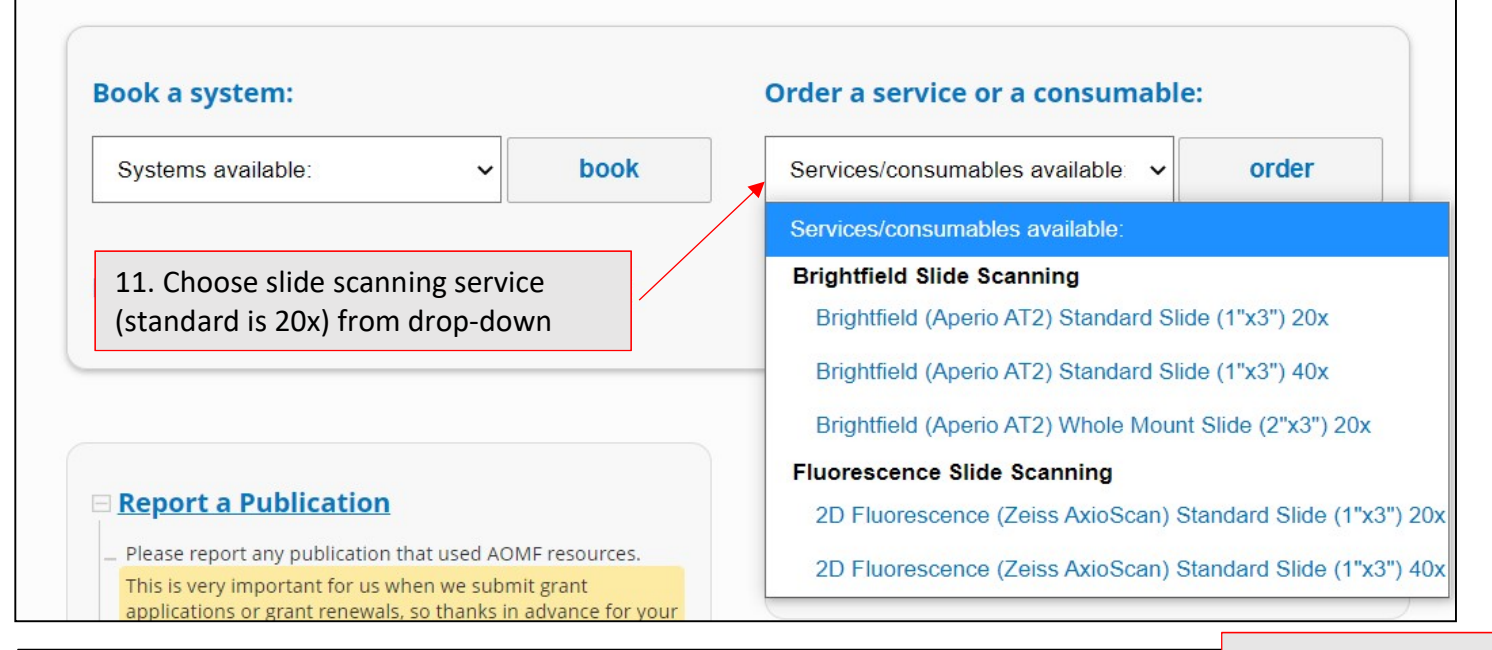

### Services and consumables available for order (select and enter the quantity values)

12. Enter quantity

| 🗆 Brigh                | ntfield Slide Scanning                                                       | Min    | Мах   | lncr, | Unit price | Quantity | Price  |
|------------------------|------------------------------------------------------------------------------|--------|-------|-------|------------|----------|--------|
| #080263                | Brightfield (Aperio AT2) Standard Slide (1"x3")<br>20x add a comment         | 1      | -     | 1     | 1+:8.50    | 20       | 170.00 |
| #080264                | Brightfield (Aperio AT2) Standard Slide (1"x3")<br>40x add a comment         | 1      | -     | 1     | 1+:16.00   | 0        | 0.00   |
| #080265                | Brightfield (Aperio AT2) Whole Mount Slide<br>(2"x3") 20x add a comment      | 1      | -     | 1     | 1+:21.00   | 0        | 0.00   |
| E Fluor                | rescence Slide Scanning                                                      | Min    | Max   | Incr. | Unit price | Quantity | Price  |
| #080267                | 2D Fluorescence (Zeiss AxioScan) Standard<br>Slide (1"x3") 20x add a comment | 1      |       | 1     | 1+:13.00   | 0        | 0.00   |
| # <mark>0</mark> 80268 | 2D Fluorescence (Zeiss AxioScan) Standard<br>Slide (1"x3") 40x add a comment | 1      | -     | 1     | 1+:26.00   | 0        | 0.00   |
| TOTAL                  | <u>.                                    </u>                                 |        |       |       |            | Quantity | Price  |
|                        |                                                                              |        |       |       |            | 20       | 170.00 |
| lf you ha              | ve a PO number 13. Click Order (do not e<br>Order Save quote                 | nter a | PO nu | mber  | )          |          |        |

| Fluorescence Whole Slide Scanning Request (20x)                                                                                                    | Г                               |                                      |                                                                                                    |
|----------------------------------------------------------------------------------------------------|---------------------------------|--------------------------------------|----------------------------------------------------------------------------------------------------|
| To continue with your order, please answer the questions below:<br>Complete this form each time you request whole slide fluorescence scanning at AOMF - PMCRT 15-605. Frozen see<br>by appointment only.<br>Pre-Scan Slide Check                                                  | ctions are so                   | 14. F<br>scan<br>subn<br>Who<br>Form | or fluorescence slide<br>ning, complete and<br>nit the Fluorescence<br>le Slide Scanning Request<br>n (automatically pops up). |
| □ Slides are clean and dry on all exterior surfaces with no mounting medium leaking from beneath the cover gla                                                                                                    | ISS.                            |                                      |                                                                                                    |
| Cover glass does not extend beyond the slide edges.                                                                                                    |                                 |                                      |                                                                                                    |
| □ Labels are of single thickness, completely adhered to and not overhanging the label area on the slide.                                                                                                    |                                 |                                      |                                                                                                    |
| D PHI has not been included on slide labels. Consult AOMF staff if this is an issue.                                                                                                    |                                 |                                      |                                                                                                    |
| For best results, #1.5 thickness cover glass should be used.                                                                                                    |                                 |                                      |                                                                                                    |
| Slide Information                                                                                                    |                                 |                                      |                                                                                                    |
| 1. Enter your email:                                                                                                    | 16 Dr                           | ingvo                                | ur clides to AOME (DMCPT                                                                                                    |
|                                                                                                    | sita) a                         | nig yu<br>r dror                     | abox at WCIE (Krembil site)                                                                                                    |
| Tip: Our high resolution 20x lens is best for viewing a distribution of probes over the whole tissue. Choose 40x sc<br>better intracellular or small structure detail as the cost is double.                                                                                      | Use la                          | bels (                               | provided) to label your slide                                                                                                  |
| 2. Would you like us to save your scan setting for application to future slides?                                                                                                    | box, a                          | nd co                                | mplete the Sign-In sheet.                                                                                                    |
| O Yes                                                                                                    |                                 |                                      |                                                                                                    |
| □ No                                                                                                    | For flu                         | loresc                               | ence slides, best to contact                                                                                                   |
| 3. Will you be measuring the intensity of any of your probes?                                                                                                    | AOMF                            | staff                                | before preparing slides to                                                                                                    |
| Yes                                                                                                    | ensur                           | e prop                               | per sample prep and staff                                                                                                    |
| □ No                                                                                                    | availa                          | bility.                              |                                                                                                    |
| Scan Parameters                                                                                                    |                                 |                                      |                                                                                                    |
| Tip: Avoid using orange-red and red, or red and far-red probes together in the same experiment as there will be<br>these pairs of fluorophores. It's important for us to know what each of your fluorophores are labelling (e.g., CD3<br>etc.) to set appropriate exposure times. | crosstalk bet<br>I, Tunel, Ki67 | ween<br>7, PIMO,                     |                                                                                                    |
| 4. Select the wavelength range for up to 4 fluorescent probes                                                                                                    |                                 |                                      |                                                                                                    |
| DAPI, Hoescht, AlexaFluor 405, BFP (Blue Emission)                                                                                                    |                                 |                                      |                                                                                                    |
| - Blue fluorophore is labelling: enter labelled component                                                                                                    |                                 |                                      |                                                                                                    |
|                                                                                                    | 11                              |                                      |                                                                                                    |
| AlexaFluor 488, FITC, EGFP (Green emission)                                                                                                    |                                 |                                      |                                                                                                    |
| - Green fluorophore is labelling: enter labelled component                                                                                                    |                                 |                                      |                                                                                                    |
|                                                                                                    | 11                              |                                      |                                                                                                    |
| AlexaFluor 546, 555, 568, Cv3 (Orange-red emission)                                                                                                    |                                 |                                      |                                                                                                    |
| - My red-orange fluorophore is labelling: enter labelled component                                                                                                    |                                 |                                      |                                                                                                    |
|                                                                                                    |                                 |                                      |                                                                                                    |
| AlexaFluor 594, Texas Red (Red emission)                                                                                                    |                                 |                                      |                                                                                                    |
| - My red fluorophore is labelling: enter labelled component                                                                                                    |                                 |                                      |                                                                                                    |
|                                                                                                    |                                 |                                      |                                                                                                    |
| AlexaEluor 633 647 Cv5 (Ear red emission)                                                                                                    |                                 |                                      |                                                                                                    |
| - Far-red fluorophore is labelleing: enter labelled component                                                                                                    |                                 |                                      |                                                                                                    |
|                                                                                                    |                                 |                                      |                                                                                                    |
| 5 What brand and type of mounting medium have you used?                                                                                                    |                                 |                                      |                                                                                                    |
| s, macorana and type of mounting meaning new you used:                                                                                                    |                                 |                                      |                                                                                                    |